| HUBBOX Nedir ?                     | 2  |
|------------------------------------|----|
| HUBBOX İlk Kayıt                   | 2  |
| HUBBOX "Hesabım" sayfası kullanımı | 3  |
| Siparişler Sayfası :               | 4  |
| Üyelik Bilgileri Sayfası           | 4  |
| Şifre Değişikliği Sayfası          | 5  |
| Yeni Destek Kaydı Sayfası          | 5  |
| Destek Kayıtlarım Sayfası          | 6  |
| HUBBOX Panele Git Butonu           | 6  |
| HUBBOX Satın Al sayfası            | 6  |
| HUBBOX Panel Nedir ?               | 7  |
| HUBBOX Panel' e nasıl girilir ?    | 7  |
| "HUBBOX Panele Git"                | 7  |
| Hubbox Networks                    | 9  |
| Device Manager                     | 10 |
| Accounts                           | 11 |
| Hubbox Desktop Client              | 11 |
| HUBBOX Desktop Client Uygulaması   | 12 |

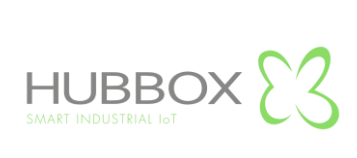

#### HUBBOX Nedir ?

Genel anlamıyla "ENDÜSTRİYEL AMAÇLI UZAK BAĞLANTI CİHAZI" 'dır. Makine ve otomasyon sistemlerinde kullanılan PLC, Operatör Paneli, Sürücü, Robot vs. sistemlerin uzaktan erişilebilir, izlenebilir ve yönetilebilir olmasını sağlayan bir Endüstriyel IoT (IIoT) sistemler bütünüdür.

HUBBOX marka bağımsız bir cihazdır. Network bağlantısı olan herhangi bir cihaza uzaktan HUBOX kullanarak cihaz yanınızdaymış gibi erişebilirsiniz.

Farklı erişim portları(Ethernet, IP, MODBUS(Serial), MODBUS(Tcp) USB, RS232, RS485 ) sayesinde birçok cihaza birçok farklı protokolle aynı anda erişebilmenizi sağlar.

#### **HUBBOX İlk Kayıt**

Sahip olduğunuz **"HUBBOX Connect X1"** cihazınızı kullanabilmek için **www.hubbox.io** adresinden firmanıza ait bir hesap oluşturmanız gerekmektedir. Eğer sahip olduğunuz **"HUBBOX Connect X1"** cihazı daha önce kayıt edilmiş ise hesap bilgilerinizle **www.hubbox.io** adresinden giriş yaparak **HUBBOX Panel** ' den tüm cihazlarınızı yönetebilirsiniz.

Herhangi bir HUBBOX ürününüze erişmek veya uzaktan yönetmek için ilk adım kayıt olmak veya giriş yapmaktır. Aşağıdaki resimde Hesabım sayfasından kayıt veya giriş yapabilirsiniz. Hesap bilgilerinizi hatırlamıyorsanız şifremi unuttum adımını kullanabilirsiniz.

| Blog | İletişir | n                      |                 | Sepe     | t TR       | <b>₹</b> - | Hes     | abım     |                   |      |         |
|------|----------|------------------------|-----------------|----------|------------|------------|---------|----------|-------------------|------|---------|
|      | BOX ES   | HUBBOX Nedir? Ürü      | ünler Hizmetler | Çözümler | İstatistik | SSS        | Blog    | İletişim | <b>)</b><br>Sepet | TR • | Hesabım |
|      |          | E-mail (Kullanıcı adı) | GiRi            | SYAP KAY | YIT OL     |            |         |          |                   |      |         |
|      |          |                        |                 |          |            |            | 🗸 🗸 Giu | riş Yap  |                   |      |         |

Kullanıcı adı ve şifreniz varsa giriş yapınız yoksa kayıt olunuz.

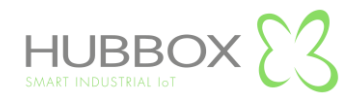

|                        |       |       | GİRİ  | Ş YAP | KAYIT OL       |         |  |   |
|------------------------|-------|-------|-------|-------|----------------|---------|--|---|
|                        |       |       |       |       |                |         |  |   |
| Kişisel Bilgiler       |       |       |       |       |                |         |  |   |
| İsim                   |       |       |       |       | Soylsim        |         |  |   |
|                        |       |       |       |       |                |         |  |   |
| E-mail (Kullanici adi) |       |       |       |       | Cinsiyet       |         |  |   |
|                        |       |       |       |       | Erkek Bayan    |         |  |   |
| Şifre                  |       |       |       |       | Şifre (Tekrar) |         |  |   |
|                        |       |       |       |       |                |         |  |   |
| Firma Bilgileri        |       |       |       |       |                |         |  |   |
| Firma Adı              |       |       |       |       | Vergl Dairesl  |         |  |   |
|                        |       |       |       |       |                |         |  |   |
| Vergl No               |       |       |       |       | Telefon        |         |  |   |
|                        |       |       |       |       |                |         |  |   |
| Adres                  |       |       |       |       |                |         |  |   |
|                        |       |       |       |       |                |         |  |   |
| Ülke                   |       | î.    |       |       |                | ilçe    |  |   |
| Türkiye                |       | ▼ -se | çiniz |       | •              | seçiniz |  | • |
| Posta Kodu             |       |       |       |       | Website        |         |  |   |
|                        |       |       |       |       |                |         |  |   |
|                        |       |       |       |       |                |         |  |   |
| Uyelik Sözleşmesi      | turn. |       |       |       |                |         |  |   |

Yukarıdaki resimde belirtilen bilgileri eksiksiz ve tam doğru olarak doldurunuz. Bu bilgiler satın alacağınız ve sahibi olduğunuz tüm HUBBOX cihazlarına erişim için yetkili ve kopyası olmayan tek kullanıcı olacaktır. Bu sebeple bu kullanıcının firmanızın yetkili ve erişilebilir kişileri tarafından oluşturulması önerilmektedir.

Kayıt formu bilgileri ile firmanızın tarafımızdaki finansal ve yönetimsel tüm hesapları oluşturulur. Siz <u>www.hubbox.io</u> adresinden giriş yaptığınızda açılacak "Hesabım" sayfasında cihazlarınızın yönetimini yapabilir ve daha önce gerçekleştirdiğiniz "Sipariş, Destek ve Alışveriş" gibi işlemleri görüntüleyebilirsiniz.

Bu forma gireceğiniz bazı bilgiler yazılı ve etkileşimli iletişim kurularak değiştirilebilir. Aksi halde yapacağınız ilk kayıt içindeki "e-mail ve telefon" bilgileri asla değiştirilmeyecektir. Ayrıca, sistemimize her kullanıcı sadece bir kere kayıt olabilir.

Cihaz satın almamış veya aynı firma için birden fazla kayıt yapılmış kişilerin kayıtları belirli aralıklarla tarafımızdan silinmektedir.

## HUBBOX "Hesabım" sayfası kullanımı

Hesabım sayfasına giriş için, <u>www.hubbox.io</u> web sayfasından kayıt yapılmalı ve oluşturulan hesap bilgileri ile giriş yapılmalıdır. Doğru bilgiler ile giriş yapıldığında aşağıdaki "Hesabım" sayfası açılır. Bu sayfadan "HUBBOX Panel" girişi ve diğer menülere erişim sağlayabilirsiniz.

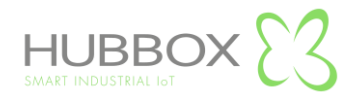

|                                         | nler Hizmetler Çözümler İstatistik SSS | Blog İletişim 🔭 Sepe    | TR + 🚨 MEHMET BILGi - |
|-----------------------------------------|----------------------------------------|-------------------------|-----------------------|
| Anassyfa → Hesabim<br>Hubbox Panele Git |                                        |                         |                       |
| Siparişler                              | Üyelik Bilgilerim                      | کی<br>Şifre Değişikliği |                       |
| <br>Adreslerim                          | ?<br>Yeni Destek Kaydı                 | Destek Kayıtlarım       |                       |
| HUBBOX 23                               |                                        |                         |                       |

# Siparişler Sayfası : Verdiğiniz siparişlerinizin durumunu görüntüleyebilirsiniz.

| E3 xc                                | HUBBOX Nedir?                     | Ürünler | Hizmetler | Çözümler    | İstatistik  | SSS | Blog   | İletişim        | Sepet        | TR • | A MEHMET BILGI |
|--------------------------------------|-----------------------------------|---------|-----------|-------------|-------------|-----|--------|-----------------|--------------|------|----------------|
| Hesabım -> Siparişlerim              | Hubbox Panele Git                 |         |           |             |             |     |        |                 |              |      |                |
| Sipariş Kodu                         | Sipariş Tarihi                    |         | Tutar     |             | Ödeme Şekli |     |        | Durum           |              |      |                |
| 19040055                             | 07.04.2019                        |         |           |             | Cari        |     | SISTEM | 1E AKTARILANLAR | Detay        |      |                |
| 1 USD = 5.60 TRY<br><b>Ürün Kodu</b> | Ūrün Adı                          |         | Adet      | Birim Fiyat | Fiyat       |     | KDV    | Para Birimi     | Satır Toplam |      |                |
| HUBBOX-CX2                           | HUBBOX CONNECT X1                 |         | 1 ADET    |             |             | TRY | %18    | USD             | TRY          |      |                |
| HUBSOFT-IIOT                         | HUBSoft Endüstriyel IIoT Yazılımı |         | 1 ADET    |             |             | TRY | %0     | USD             | TRY          |      |                |

# Üyelik Bilgileri Sayfası : Üyelik bilgilerinizi değiştirebilirsiniz.

| E3 ×                         | HUBBOX Nedir?     | Ürünler | Hizmetler | Çözümler    | İstatistik  | SSS          | Blog     | İletişim      |                   | <b>F</b><br>Sepet | TR • | 💄 МЕНМЕТ В |
|------------------------------|-------------------|---------|-----------|-------------|-------------|--------------|----------|---------------|-------------------|-------------------|------|------------|
| Hesabırn 🔶 Üyelik Bilgilerim | Hubbox Panele Git |         |           |             |             |              |          |               |                   |                   |      |            |
| İsim                         |                   |         |           | Soyisir<br> | n<br>di Gl  |              |          |               |                   |                   |      |            |
| Cinsiyet<br>Erkek Bayan      |                   |         |           | -           |             |              |          |               |                   |                   |      |            |
|                              |                   |         |           |             |             |              |          |               | 🖉 Bi              | gileri Güncell    | e    |            |
| Müşteri Numarası             |                   |         |           | Firma       | Adı         |              |          |               |                   |                   |      |            |
| 9539979                      |                   |         |           | LOGIT       | ÜRK TEKNOLO | JI BILGI SIS | STEMLERI | DANISMANLIK V | E OTO. TIC.LTD.ST | 1.                |      |            |
| Vergi Dairesi                |                   |         |           | Vergi       | No          |              |          |               |                   |                   |      |            |
| ± MERTER                     |                   |         |           | ۶           | 6220488442  |              |          |               |                   |                   |      |            |
|                              |                   |         |           |             |             |              |          |               | _                 |                   |      |            |
|                              |                   |         |           |             |             |              |          |               | Bilg              | leri Güncelle     | ÷    |            |

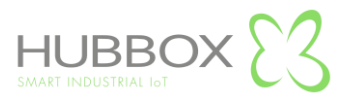

Şifre Değişikliği Sayfası : Şifrenizi değiştirebilirsiniz.

|                             | HUBBOX Nedir?     | Ürünler | Hizmetler | Çözümler | İstatistik | SSS | Blog | İletişim | Sepet TR          | A MEHMET BİLGİ |
|-----------------------------|-------------------|---------|-----------|----------|------------|-----|------|----------|-------------------|----------------|
| Hesabım → Şifre Değişikliği | Hubbox Panele Git |         |           |          |            |     |      |          |                   |                |
| Eski Şifre                  |                   |         |           |          |            |     |      |          |                   |                |
| Yeni Şifre                  |                   |         |           |          |            |     |      |          |                   |                |
| Yeni Şifre (tekrar)         |                   |         |           |          |            |     |      |          |                   |                |
|                             |                   |         |           |          |            |     |      |          | ✔Şifreyi Değiştir |                |
|                             |                   |         |           |          |            |     |      |          |                   |                |

Yeni Destek Kaydı Sayfası : HUBBOX cihaz ve diğer problemleriniz için destek kaydı açabilirsiniz.

| DX ES                  |                        | HUBBOX Nedir?     | Ürünler  | Hizmetler | Çözümler | İstatistik | SSS | Blog | İletişim | <b>F</b><br>Sepet | TR • | L MEHMET BİLGİ • |
|------------------------|------------------------|-------------------|----------|-----------|----------|------------|-----|------|----------|-------------------|------|------------------|
| Hesabım → Y            | eni Destek Kaydı       | Hubbox Panele Git |          |           |          |            |     |      |          |                   |      |                  |
| Yeni Des               | tek Kaydı              | Oluştur           |          |           |          |            |     |      |          |                   |      |                  |
| Konu                   |                        |                   |          |           |          |            |     |      |          |                   |      |                  |
| seçiniz                |                        |                   |          |           |          |            |     |      |          | ,                 | ,    |                  |
| Başlık                 |                        |                   |          |           |          |            |     |      |          |                   |      |                  |
| Açıklama               |                        |                   |          |           |          |            |     |      |          |                   |      |                  |
|                        |                        |                   |          |           |          |            |     |      |          |                   |      |                  |
|                        |                        |                   |          |           |          |            |     |      |          |                   |      |                  |
| Dosya Ekle<br>Dosya Se | <b>ç</b> Dosya seçilme | di <b>+</b> Yer   | ti Dosya |           |          |            |     |      |          |                   |      |                  |
|                        |                        |                   |          |           |          |            |     |      |          | 🖪 Gönder          |      |                  |

Konu : Daha önceden tanımlanmış destek konularını seçiniz.

Başlık : Seçtiğiniz konuyla ilgili yaşadığınız problemi anlatan kısa bir başlık giriniz.

Açıklama : Yaşadığınız problemi açıklayacağınız alan.

**Dosya Ekle :** Yaşadığınız problemi gösteren herhangi bir ekran görüntüsü veya log dosyalarını yükleyiniz. Birden fazla dosya ekleyebilirsiniz.

Destek kaydı oluştururken dikkat edeceğiniz en önemli nokta probleminizi doğru konu altında ve tek destek kaydında açıklayınız. Oluşturduğunuz destek kaydı sistemimizde hemen oluşmaktadır. Destek personelimiz problemleri öncelik ve önem sırasına göre çözümlemektedir.

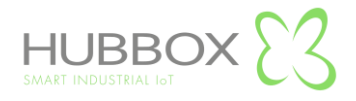

**Destek Kayıtlarım Sayfası** : HUBBOX cihaz ve diğer problemleriniz için açtığınız destek kayıtlarının durumlarını görüntüleyebilirsiniz.

| BOX ES        | HUBBOX Nedir?               | Ürünler Hizmetler | Çözümler İstatistik | SSS Blog | İletişim   | ित्त TR -<br>Sepet |
|---------------|-----------------------------|-------------------|---------------------|----------|------------|--------------------|
| Hesabim → Des | Hubbox Panele Git<br>Başlık | Talebi Açan       | Kategori            | Durum    | Tarih      | Detay              |
| DK-1002       | Sistem Güncellemesi         | MEHMET BİLGİ      | Hubbox Panel        | Açık     | 08.04.2019 | Detay              |
| DK-1002       | Sistem Güncellemesi         | MEHMET BİLGİ      | Hubbox Panel        | Açık     | 08.04.2019 | Detay              |

HUBBOX Panele Git Butonu ile HUBBOX cihazlarınızı dünyanın her yerinden yönetebileceğiniz

panele giriş yapabilirsiniz.

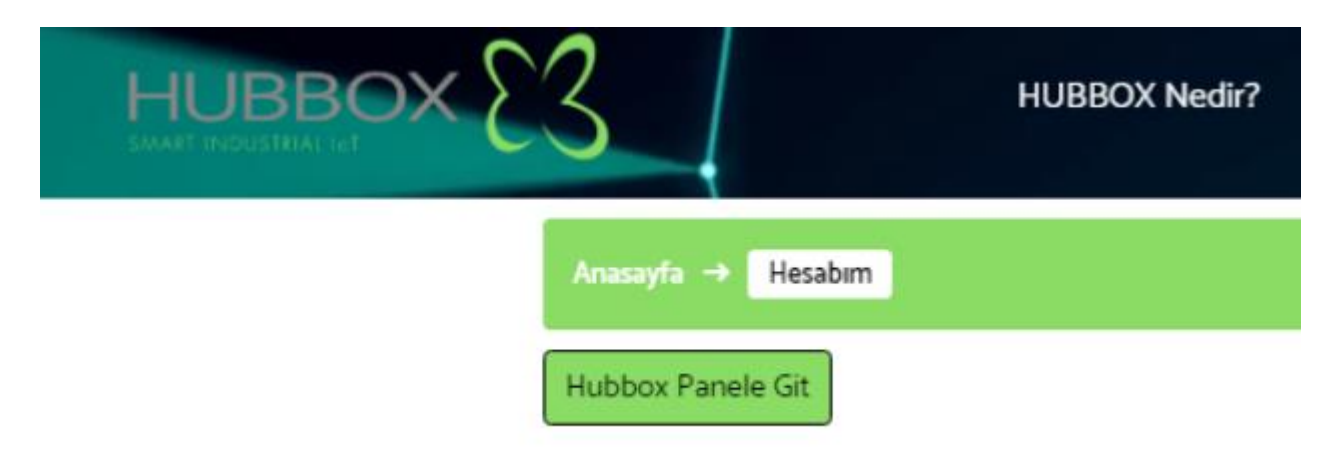

HUBBOX Satin Al sayfası ile "HUBBOX Connect X1" siparişi verebilirsiniz.

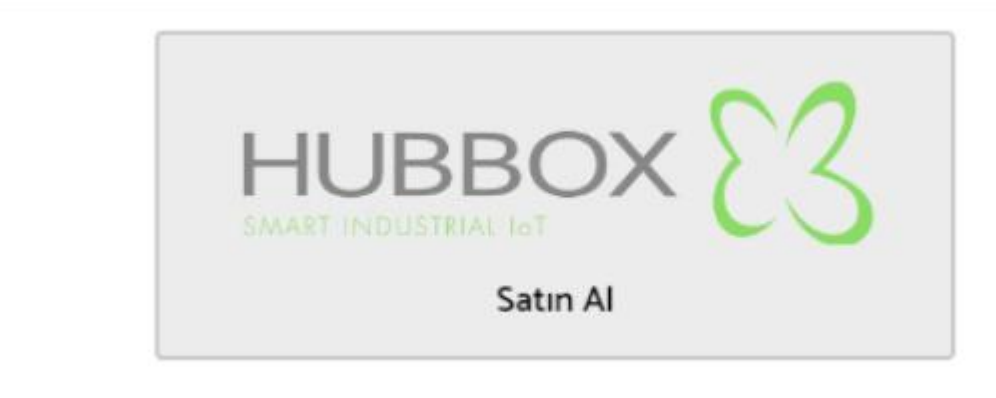

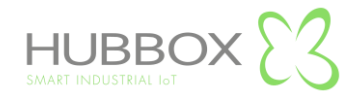

#### **HUBBOX Panel Nedir ?**

www.hubbox.io adresinden firmanıza ait hesap oluşturduktan sonra "HUBBOX Connect X1" cihazlarınızı her yerden yönetebilmek için "Hesaplarım" sayfasından "HUBBOX Panele Git" butonuna tıklayarak erişebilirsiniz.

#### HUBBOX Panel' e nasıl girilir ?

"HUBBOX Panele Git" butonuna tıklayarak, karşınıza gelen 2FA doğrulama ekranına erişebilirsiniz. İlk defa login olduğunuzda sizi eşsiz ve sadece size özel bir "QR Code / Kare Kod" görüntülenir. Bu kod ile cep telefonunuza yüklediğiniz "Google Authenticator" uygulaması ile oluşan değişik zaman aralıklarında oluşan "PIN" kodunun girilmesi beklenir. Her firmanın "HUBBOX Panel" hesabı tektir.

Not : İlk login ekranında ki "QR Code / Kare Kod" sadece bir kere oluşturulur ve size gösterilir. Bu yüzden o ekranı kesinlikle yenilememelisiniz. Kod oluştuğunda heme "Google Authenticator" uygulamasını cep telefonunuza indirerek oluşan kodu "Google Authenticator" uygulamasına okutunuz.

"QR Code / Kare Kod" ' u tekrar oluşturabilmek için firmanızın yetkilisinin "<u>qrcode@hubbox.io</u>" adresine gerekli evrakları sistemimizde tanımlı mail adresinden "Firma Yetkilisinin Kimlik bilgileri, Firmanızın sistemlerimizde kayıtlı olan unvan ve vergi numarasını gösterir belgeleri" yollamalısınız. Çağrı merkezimizden aranarak bilgilerin doğruluğu teyit edildikten sonra yeni bir "QR Code / Kare Kod" oluşturulur ve bu kod da özel ve eşsizdir.

| HUBBOX 23<br>SMART INDUSTRIAL 16T<br>Customer Login |  |
|-----------------------------------------------------|--|
| Auth Code                                           |  |
|                                                     |  |

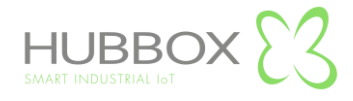

# **HUBBOX Panel Kullanımı**

|                            | ≡                                                                                                    |               | Q 83                        |
|----------------------------|----------------------------------------------------------------------------------------------------|---------------|-----------------------------|
| (?)<br>Home                | Home / TESTNETWORK                                                                                               |               |                             |
| Hubbox Networks            | Dashboard Users Boxes Network Configuration                                                                      |               |                             |
| TESTNETWORK                | Shortcuts                                                                                                    | Status        | Plan<br>Service Plan Detail |
| Device Manager             | Allow User                                                                                                    | ✓ Ping ✓ HTTP | Plan1                       |
| Accounts                   | TESTNETWORK C                                                                                                    | ✓ HTTPs       | Stats                       |
| R<br>Hubbox Desktop Client | Create date: 2019-02-18T21:00:00.000Z Expired date: 2020-02-18T18:00:00.000Z Sell date: 2019-02-18T21:00:00.0007 | UNS           |                             |
|                            | Jen die: 2017-02-10121100.00.0002                                                                                |               |                             |

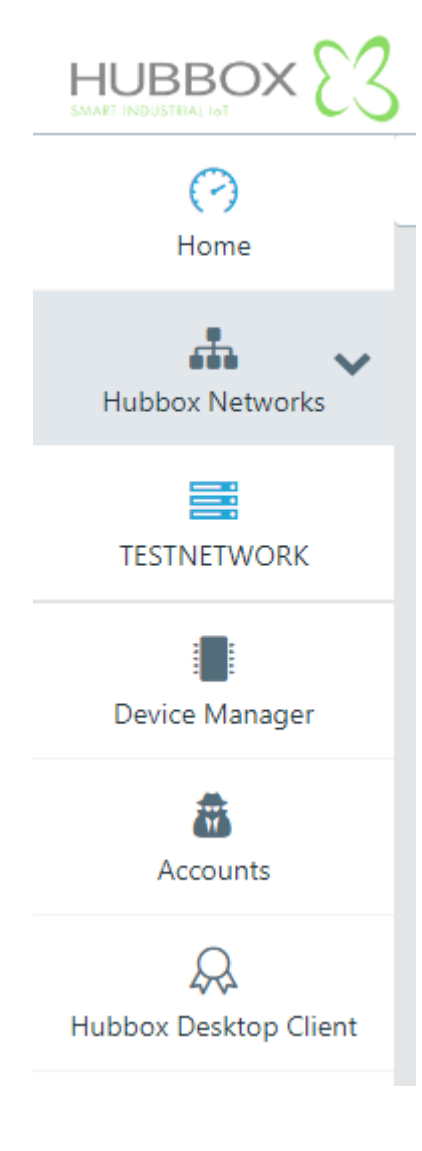

Oluşturduğunuz tüm networkleri ve network içindeki HUBBOX' larınızı yönetebilirsiniz.

HUBBOX Cihazlarınızı sisteme ekleyip, network oluşturabilirsiniz. HUBBOX' larınız için WiFi Profil dosyası oluşturabilirsiniz.

HUBBOX Cihazlarınıza bağlanacak alt kullanıcıları oluşturabilir ve yönetebilirsiniz.

HUBBOX cihazlarınıza bağlanabilmek için HUBBOX Desktop Client uygulamamızı indirebilirsiniz.

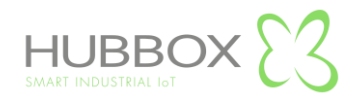

#### **Hubbox Networks**

Kayıt ettiğiniz her HUBBOX için bir Network oluşturulur. Network içindeki HUBBOX' ların konfigürasyon ayarları, kullanıcı izinleri , IP yapılandırması ve kullanıcı istatistikleri "Hubbox Network" altında oluşturulmuş networklere erişerek yapılır.

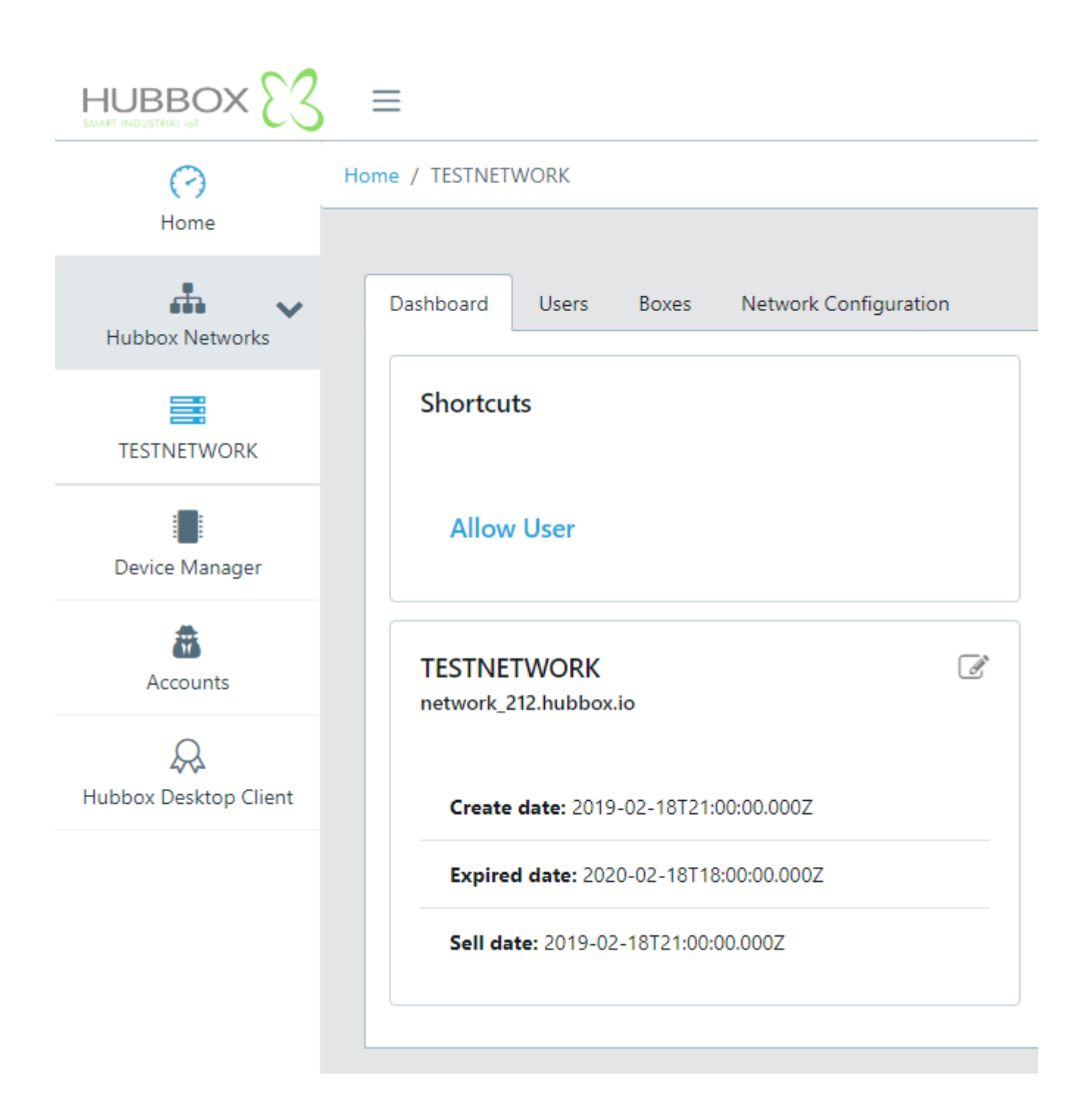

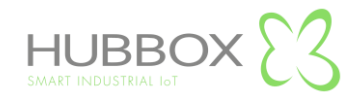

# **Device Manager**

Satın aldığınız cihazları kayıt edebilirsiniz. Ayrıca cihazlarınıza USB girişinden WiFi ayarları yüklemek isterseniz bu menüyü kullanmanız gerekir. Cihazlarınızın anlık bağlantı, trafik gibi istatistik bilgilerini görebilir, cihaz adını değiştirebilirsiniz.

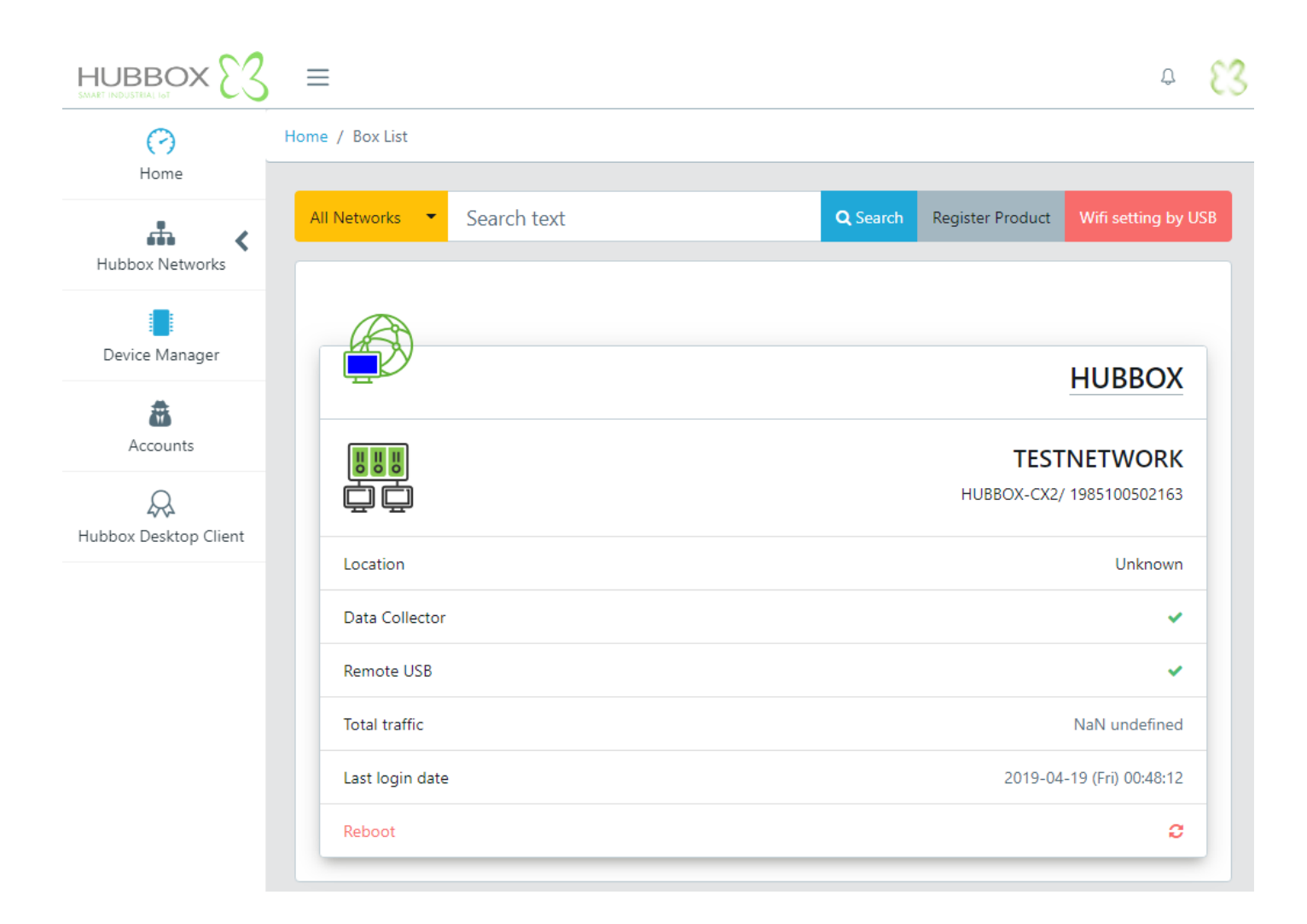

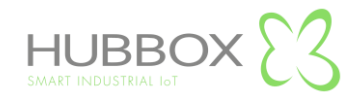

## Accounts

Kayıt ettiğiniz HUBBOX cihazlarınıza erişecek kullanıcıları oluşturabilirsiniz. Kullanıcı eklerken dikkat edilmesi gereken e-mail daha önce kayıt edilmemiş olmalıdır. Kullanıcı ilk açıldığında hiçbir yetkisi bulunmaz, yetkilendirme "Hubbox Networks" menüsünden yapılır.

|                            | ≡                                         |                  | Ĵ | 83 |
|----------------------------|-------------------------------------------|------------------|---|----|
| Home                       | Home / Sub Account List / Sub Account Add |                  |   |    |
| Hubbox Networks            | Name Surname Name Surname                 |                  |   |    |
| Device Manager             | E-mail<br>E-mail                          |                  |   |    |
| Accounts                   | GSM<br>GSM                                |                  |   |    |
| Q<br>Hubbox Desktop Client | Password<br>Password                      | Confirm Password |   |    |
|                            | 2Fa (Google Two Factor Auth)<br>Status    |                  |   |    |
|                            | <b>⊙</b> Save                             |                  |   |    |

# **Hubbox Desktop Client**

www.hubbox.io adresinden firmanıza ait hesap oluşturduktan sonra indirebileceğiniz "HUBBOX Desktop Client" panel üzerinden indirilir.

Sıkıştırılmış "Hubbox.zip " dosyası açılarak içindeki "Hubbox\_Desktop\_Client.jar" ve "Hubbox\_Desktop\_Client.exe" dosyaları herhangi bir klasöre kopyalanır. Kopyalanan dosyalardan "Hubbox\_Desktop\_Client.exe" çalıştırıldığında "Hubbox Desktop Client" yazılımı gerekli kurulumu ve yarları yapar.

"HUBBOX Panel -> Accounts " menüsünden açtığınız ve "Hubbox Networks -> xNetwork -> Allow User" adımından yetkilendirdiğiniz kullanıcıların HUBBOX cihazlarına bağlı endüstriyel cihazlara erişimini sağlar.

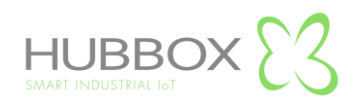

# HUBBOX Desktop Client Uygulaması

www.hubbox.io adresinden firmanıza ait hesap oluşturduktan sonra indirebileceğiniz "HUBBOX Desktop Client Uygulaması " ile satın alıp HUBBOX Panel uygulamasından kayıt ettiğiniz ve yetkiniz bulunan tüm "HUBBOX Connect X1" cihazlarına ve bağlı otomasyon sistemlerine erişebilirsiniz.

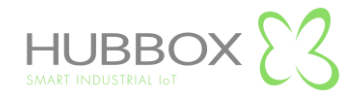